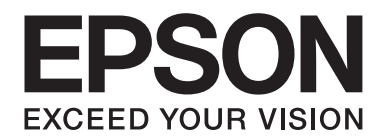

## Epson Aculaser CX37 Series

# **Ghid rapid**

NPD4499-00 RO

#### Capitolul 1

## Introducere

Vă mulțumim pentru achiziționarea acestui aparat. Acest Quick Guide (Ghid rapid) oferă o introducere însoțită de ilustații în operațiunile de bază ale aparatului și funcțiile utilizate frecvent. Pentru detalii cu privire la diferitele funcții, consultați Printer / Copier / Scanner User's Guide (Ghidul Utilizatorului pentru Imprimantă / Copiator / Scanner) și Facsimile User's Guide (Ghidul Utilizatorului pentru Fax) (numai pentru Epson AcuLaser CX37DNF), pe Software Disc. Pentru a asigura o utilizare sigură a acestui produs, nu uitați să citiți Safety Information Guide înainte de utilizare.

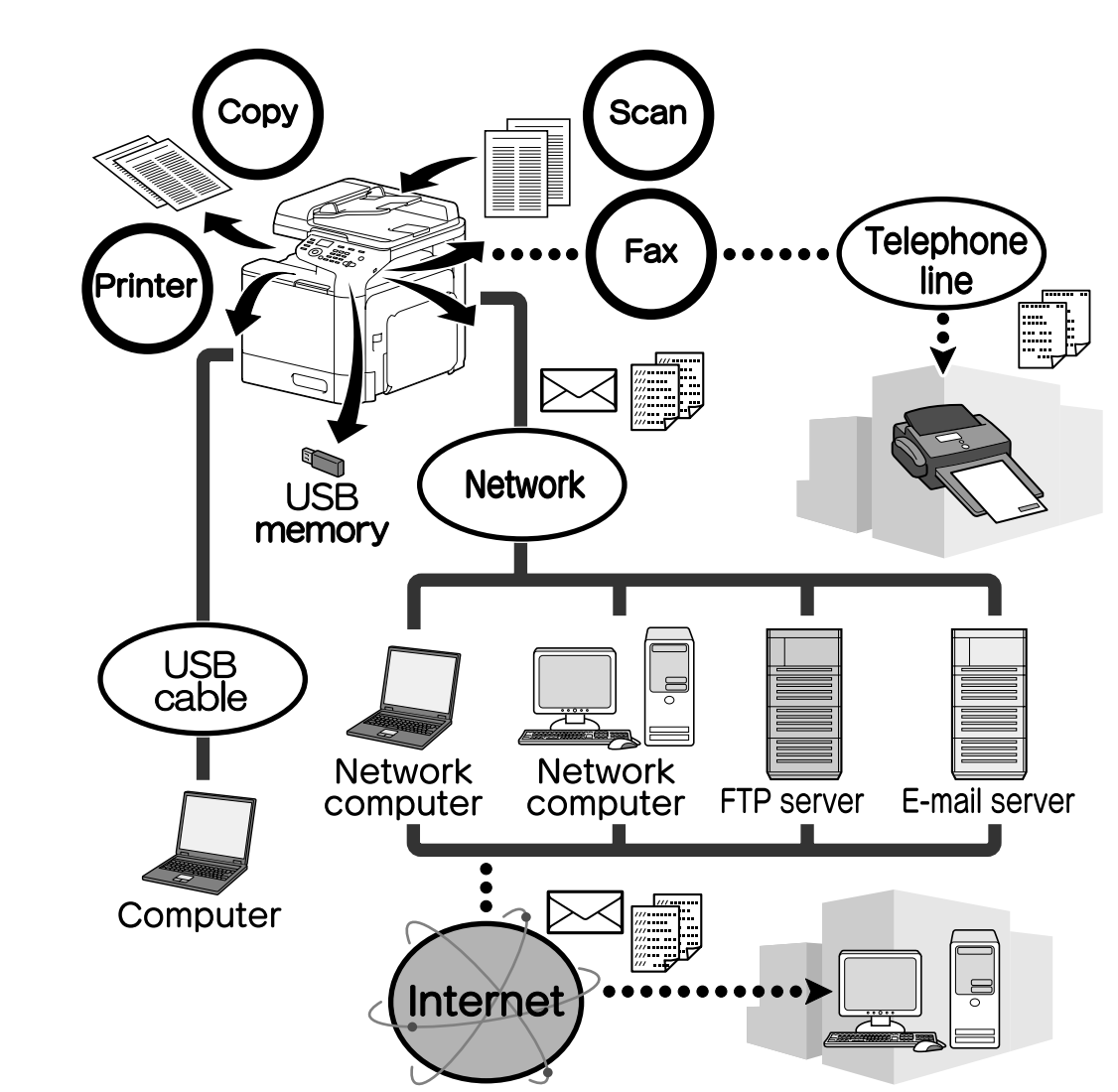

#### Caracteristici disponibile

#### Operațiuni de imprimare

La imprimarea direct din calculator, pot fi specificate diverse setări, ca de exemplu dimensiunile hârtiei, calitatea imaginii, tonul culorii și aspectul. Driverul imprimantei poate fi instalat cu ușurință din Software Disc.

#### Operațiuni de copiere

Pot fi imprimate copii de înaltă calitate la o viteză mare. Pot fi realizate copii în culori vii sau alb negru, pentru satisfacerea oricăror nevoi. Funcțiile multiple ale aplicației sprijină reducerea cheltuielilor și măresc eficiența.

#### Operațiuni de scanare

Documentele pe suport de hârtie pot fi convertite rapid în date digitale. Aceste date convertite pot fi transmise ușor în rețea. În plus, acest aparat poate fi utilizat și ca scanner, cu o varietate de aplicații compatibile TWAIN sau WIA.

#### Operațiuni de fax (numai pentru Epson AcuLaser CX37DNF)

Cu ajutorul acestui aparat, pot fi transmise prin fax nu numai documentele scanate, dar și date din computer. Un singur fax poate fi transmis către mai multe destinații în același timp, iar un fax primit poate fi redirecționat.

#### Panou de control

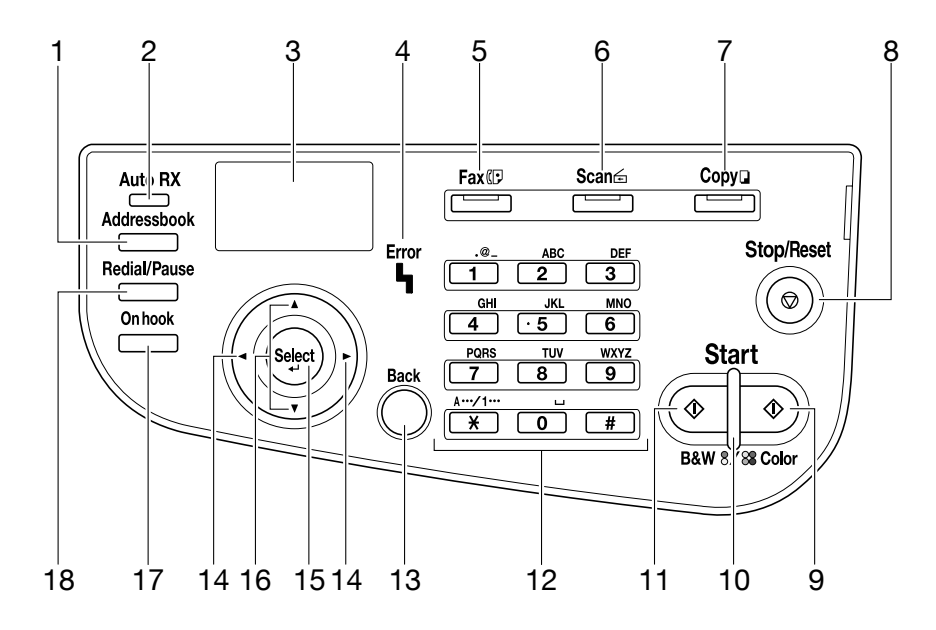

| Nr. | Nume                                                                     | Funcție                                                                                                    |
|-----|--------------------------------------------------------------------------|----------------------------------------------------------------------------------------------------|
| 1   | Tasta <b>Addressbook</b>                                                 | Pentru Epson AcuLaser CX37DN, afișează informațiile înregistrate în lista de<br>favorite, destinațiile cu apelare rapidă și destinațiile cu apelare multiplă.<br>Pentru Epson AcuLaser CX37DN, afișează informațiile înregistrate în lista de<br>favorite, lista de adrese și lista de grupuri.                    |
| 2   | Indicatorul <b>Auto RX</b> (nu-<br>mai pentru Epson AcuLaser<br>CX37DNF) | Se aprinde la selectarea funcției de primire automată.                                                                                                    |
| 3   | Fereastra de mesaje                                                      | Afișează setările, meniurile și mesajele.                                                                                                    |
| 4   | Indicator <b>Error</b>                                                   | Indică apariția unei erori.                                                                                                    |
| 5   | Tasta/LED-ul <b>Fax</b> (numai<br>pentru Epson AcuLaser<br>CX37DNF)      | Intră în modul Fax.<br>Se aprinde în verde pentru a indica faptul că aparatul este în modul Fax.                                                                                                    |
| 6   | Tasta/LED-ul <b>Scan</b>                                                 | Intră în modul Scan.<br>Se aprinde în verde pentru a indica faptul că aparatul este în modul Scan.                                                                                                    |
| 7   | Tasta/LED-ul <b>Copy</b>                                                 | Intră în modul Copiere.<br>Se aprinde în verde pentru a indica faptul că aparatul este în modul Copiere.                                                                                                    |
| 8   | Tasta <b>Stop/Reset</b>                                                  | Readuce setările la valorile implicite, iar funcțiile sunt întrerupte.                                                                                                    |
| 9   | Tasta <b>Start (Color)</b>                                               | Inițiază transmiterea unui fax, scanarea sau copierea color (numai pentru<br>Epson AcuLaser CX37DNF).                                                                                                    |
| 10  | Indicator <b>Start</b>                                                   | Se aprinde în albastru când este posibilă copierea și transmiterea unui fax<br>(numai pentru Epson AcuLaser CX37DNF).<br>Se aprinde în portocaliu când nu este posibilă copierea și transmiterea unui<br>fax (numai pentru Epson AcuLaser CX37DNF), de exemplu pe durata încălzirii<br>sau la apariția unei erori. |
| 11  | Tasta <b>Start (B&amp;W)</b>                                             | Inițiază transmiterea unui fax, scanarea sau copierea monocrom (numai pentru Epson AcuLaser CX37DNF only).                                                                                                    |
| 12  | Tastatura                                                                | Introduce numărul de copii dorit.<br>Introduce numere de fax (numai pentru Epson AcuLaser CX37DNF), adresele<br>de e-mail și numele destinatarilor.                                                                                                    |
| 13  | Tasta <b>Back</b>                                                        | Anulează numărul specificat de copii și textul introdus.<br>Apăsați pentru a reveni la ecranul precedent.<br>Apăsați pentru a anula setarea afișată.                                                                                                    |
| 14  | Tastele ◀/►                                                              | Se deplasează spre dreapta sau stânga în meniuri, opțiuni sau alegeri.                                                                                                    |
| 15  | Tasta <b>Select</b>                                                      | Apăsați pentru a selecta setarea afișată.                                                                                                    |
| 16  | Tastele ▲/▼                                                              | Se deplasează spre dreapta sau stânga în meniuri, opțiuni sau alegeri.                                                                                                    |

| Nr. | Nume                                                                    | Funcție                                                                               |
|-----|-------------------------------------------------------------------------|---------------------------------------------------------------------------------------|
| 17  | Tasta <b>On hook</b> (numai pen-<br>tru Epson AcuLaser<br>CX37DNF)      | Trimite și primește transmisiuni cu receptorul în furcă.                              |
| 18  | Tasta <b>Redial/Pause</b> (nu-<br>mai pentru Epson AcuLaser<br>CX37DNF) | Reapelează ultimul număr format.<br>Inserează o pauză în timp ce numărul este format. |

## Capitolul 2 Înlocuirea consumabilelor

Când trebuie înlocuite consumabilele sau trebuie executată orice altă acțiune, va apărea pe panoul tactil un mesaj care va solicita utilizatorului să înlocuiască produsul sau să execute acțiunea corespunzătoare. În momentul apariției mesajului, urmați procedura adecvată pentru înlocuirea consumabilului sau pentru executarea acțiunii solicitate.

#### Notă:

Pentru instrucțiuni cu privire la înlocuirea recipientului pentru toner uzat sau a unității cuptor, consultați Printer / Copier / Scanner User's Guide (Ghidul Utilizatorului pentru Imprimantă / Copiator / Scanner).

## Înlocuirea cartușului de toner

#### Notă:

- Când înlocuiți cartușele de toner, utilizați numai cartușe noi. Dacă este instalat un cartuș de toner uzat, cantitatea de toner rămasă nu va fi afișată corect.
- □ Nu deschideți cartușul de toner dacă nu este necesar. Dacă tonerul este vărsat, evitați inhalarea și contactul cu pielea dumneavoastră.
- Dacă tonerul ajunge pe mâini sau pe haine, îndepărtați-l imediat prin spălare cu apă și săpun.
- Dacă tonerul a fost inhalat, mergeți într-o zonă cu aer curat și clătiți gura cu multă apă. Dacă începeți să tușiți, apelați la asistență medicală profesională.
- Dacă tonerul vă pătrunde în ochi, clătiți ochii cu apă timp de cel puțin 15 minute. Dacă iritația de orice natură persistă, apelați la asistență medicală profesională. Dacă tonerul vă pătrunde în gură, clătiți gura și beți unul sau două pahare cu apă. Dacă este cazul, apelați la asistență medicală profesională.
- □ Nu lăsați cartușele de toner la îndemâna copiilor.
- Utilizarea unor cartuşe care nu sunt originale poate de la performanțe instabile. În plus, deteriorările cauzate de utilizarea unor cartuşe de toner neoriginale nu sunt acoperite de garanție, chiar dacă apar în perioada de garanție. (Chiar dacă nu este sigur că deteriorarea este provocată de utilizarea unui cartuş de toner neoriginal, recomandăm utilizarea unor cartuşe originale.)

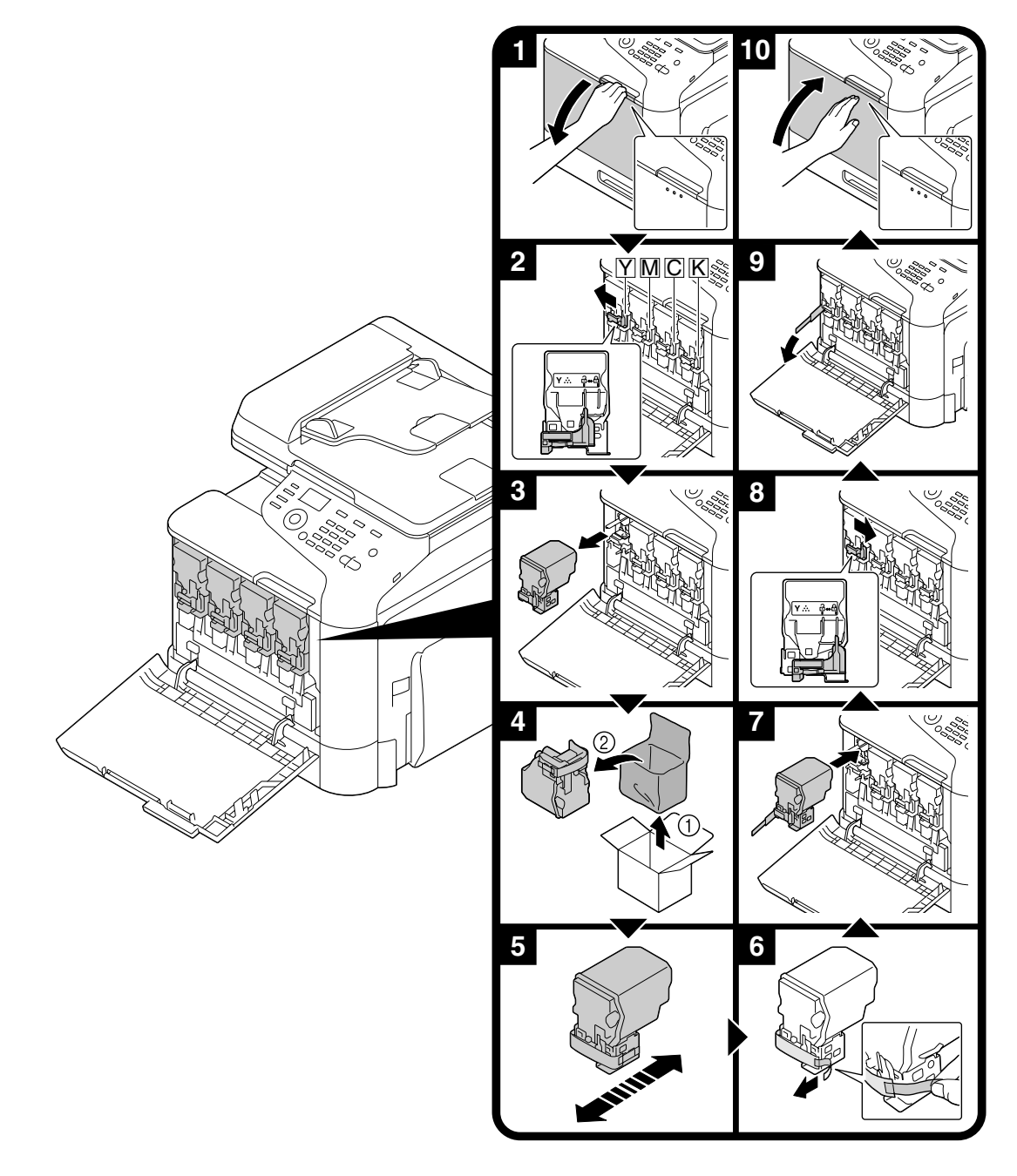

Procedura de înlocuire a cartușelor de toner este aceeași pentru toate culorile. Ca exemplu, este descrisă procedura de înlocuire a culorii galben.

## Înlocuirea unității fotoconductoare

Procedura pentru înlocuirea unității fotoconductoare este aceeași pentru toate culorile unității fotoconductoare. Ca exempllu, este descrisă procedura de înlocuire a unității fotoconductoare pentru culoarea negru.

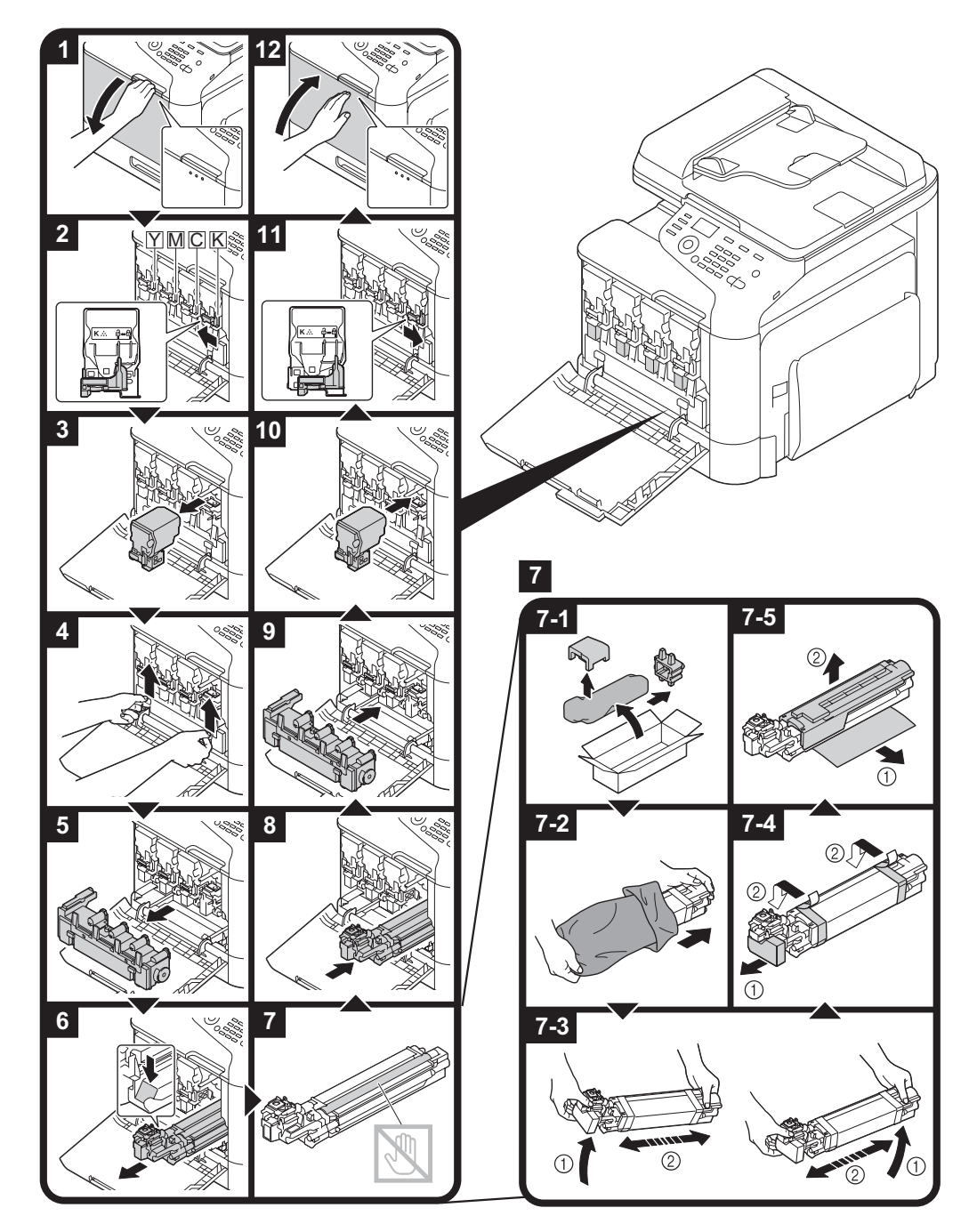

#### Capitolul 3

## Operațiuni de imprimare

Notă:

Pentru detalii, consultați secțiunea Ajutor pentru driverul imprimantei.

#### Operațiuni de bază pentru imprimare

#### Înainte de imprimare

Trimiteți datele de imprimare dintr-o aplicație din computer prin driverul imprimantei către aparat. Pentru a putea imprima, trebuie mai întâi instalat un driver de imprimată în computerul care va fi utilizat.

#### Notă:

- Pentru acest aparat pot fi utilizate următoarele drivere. Windows: driver PCL, driver PS Macintosh: driver OS X
- Înainte de imprimare, conectați aparatul la un computer, fie cu ajutorul unui cablu USB, fie prin conexiune în rețea. Pentru a putea stabili o conexiune în rețea, trebuie mai întâi specificate setările rețelei. Setările rețelei trebuie specificate de către administrator. Setările rețelei trebuie specificate utilizând Web-Based EpsonNet Config. Pentru detalii, consultați Printer / Copier / Scanner User's Guide (Ghidul Utilizatorului pentru Imprimantă / Copiator / Scanner) și Reference Guide (Manual de Instrucțiuni).

#### Imprimare

1. Creați un document în aplicație, apoi selectați comanda de imprimare.

2. Selectați imprimanta în caseta de dialog Imprimare.

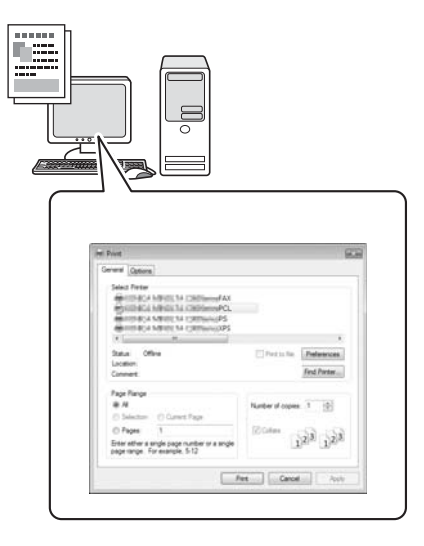

#### Notă:

Dacă este necesar, afișați caseta de dialog a setărilor de driver al imprimantei, apoi specificați setările de imprimare.

3. Vor fi imprimate paginile și numărul de copii specificate.

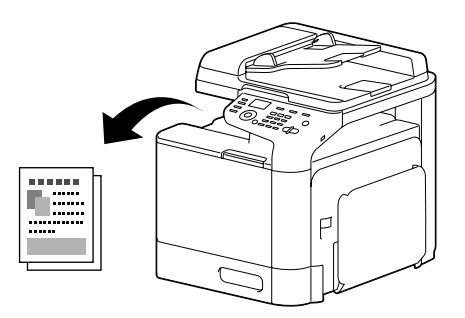

## Operațiuni avansate de imprimare

#### Zoom

Specificați raportul de mărire sau micșorare.

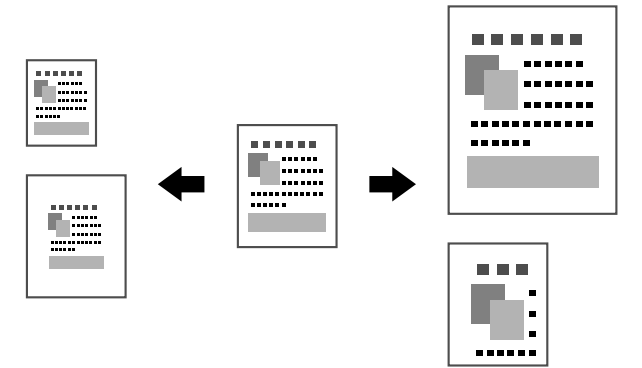

#### Colaționare

Când imprimați mai multe exemplare, selectați funcția de colaționare pentru a imprima fiecare exemplar ca set complet (1, 2, 3, , 1, 2, 3).

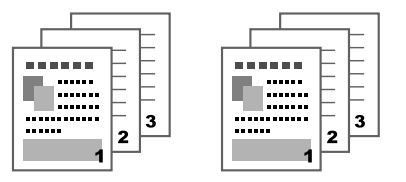

### Tipărire pagini multiple (N-up)

Mai multe pagini ale documentului pot fi reduse ca mărime și imprimate pe aceeași pagină.

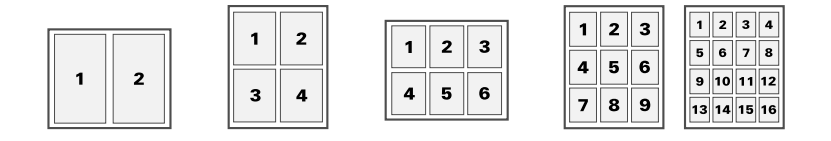

#### Configurație Poster

O singură pagină a documentului poate fi mărită și imprimată pe mai multe coli de hârtie.

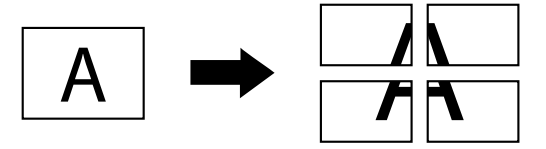

#### Configurație Broșură

Paginile documentului pot fi imprimate sub forma unei broșuri.

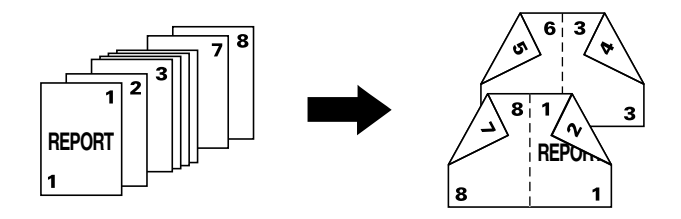

#### **Duplex**

Paginile documentului pot fi imprimate pe ambele fețe ale colii de hârtie.

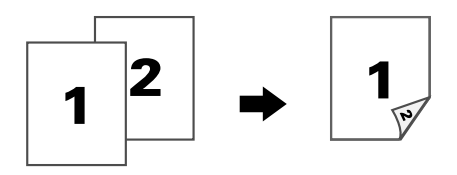

#### Poziție/Margine de îndosariere

Specificați poziția marginii de îndosariere. Lățimea marginii paginii poate fi, de asemenea, ajustată.

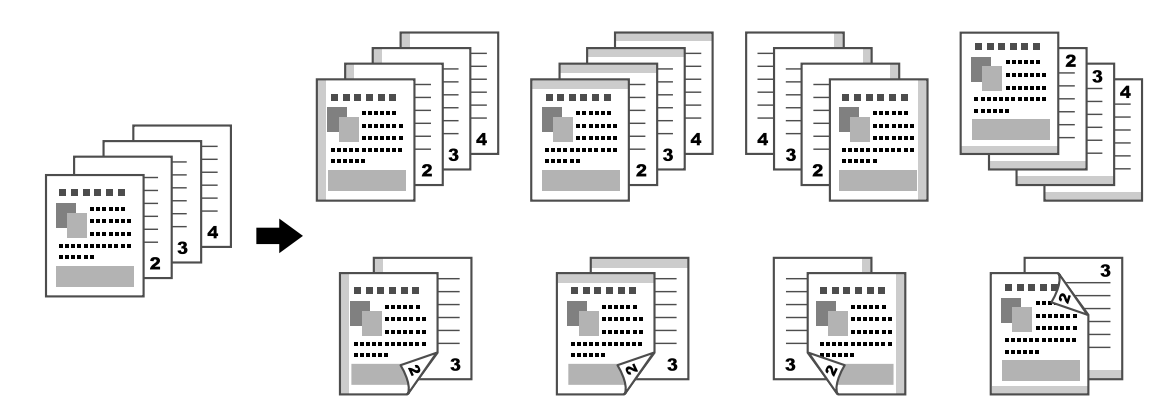

#### Deplasare imagine

Întreaga imagine poate fi imprimată deplasat pe o latură, de exemplu, pentru a crea o margine în partea dreaptă sau în partea stângă.

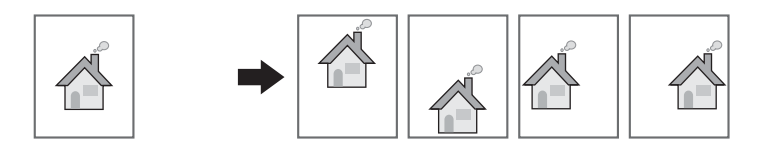

#### Copertă/Pagină separatoare

Paginile pentru coperta față și coperta spate pot fi imprimate pe un tip diferit de hârtie. În caz contrar, poate fi adăugată hârtie albă pentru paginile coperții față și spate și inserată ca pagini separatoare. Poate fi selectată o tavă diferită pentru hârtia utilizată.

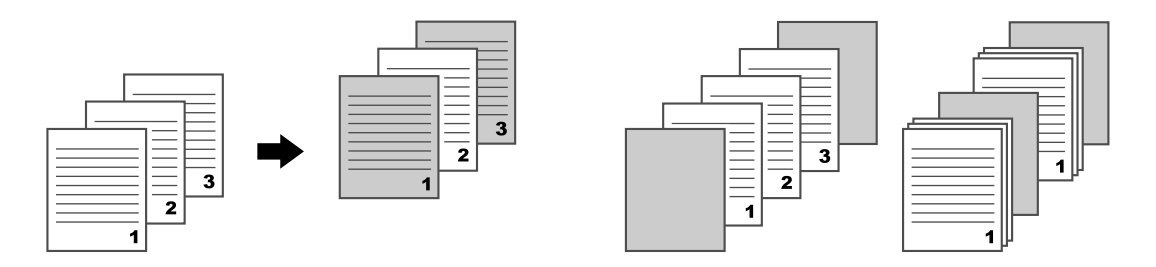

#### Filigran

Documentul poate fi imprimat suprapus pe un filigran (inscripționare text).

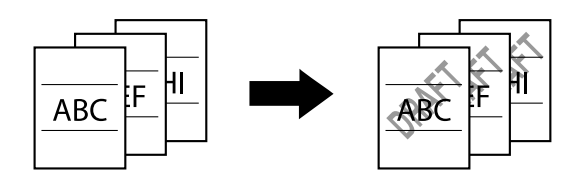

#### Suprapunere

Documentul poate fi imprimat peste alte date suprapuse.

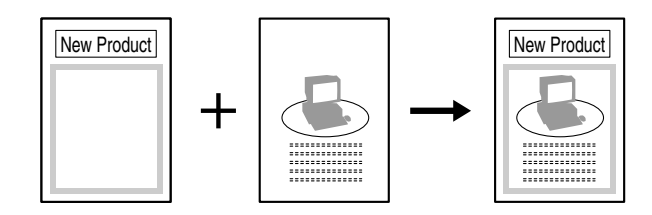

### Selectarea culorii

Selectați opțiunea de imprimare color sau în tonuri de gri.

### Calitate tipărire

Documentul poate fi imprimat având calitatea imaginii corespunzătoare cu conținutul acestuia.

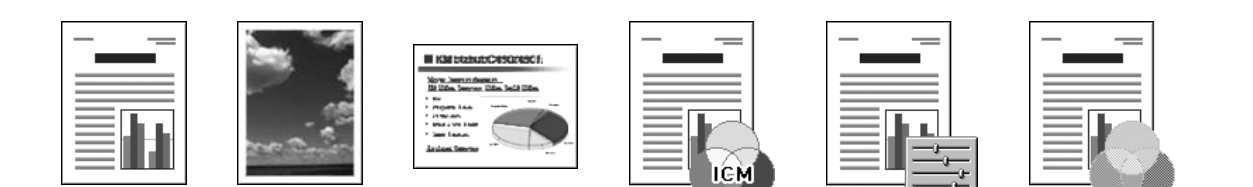

## Capitolul 4

## Operațiuni de copiere

#### Notă:

Pentru detalii, consultați Printer / Copier / Scanner User's Guide (Ghidul Utilizatorului pentru Imprimantă / Copiator / Scanner).

### Operațiuni de bază pentru copiere

- 1. Apăsați tasta **Copy**.
- 2. Poziționați documentul în ADF sau pe geam.

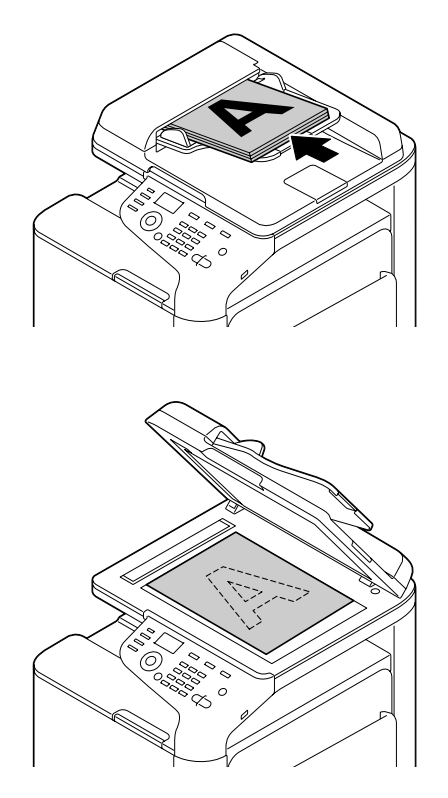

3. Specificați setările de copiere dorite.

4. Cu ajutorul tastaturii, specificați numărul de pagini dorit. Pentru a modifica numărul de copii, apăsați tasta **Back**, apoi tastați numărul dorit.

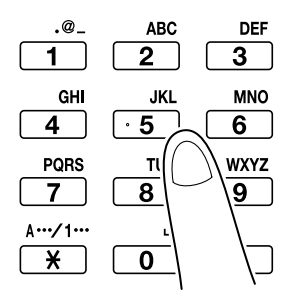

5. Pentru a face o copie color, apăsați tasta **Start (Color)**. Pentru a face o copie alb negru, apăsați tasta **Start (B&W)**.

#### Notă:

Pentru a scana ambele fețe ale unui document utilizând ADF-ul, poziționați documentul în ADF pe verso pentru scanare, apoi apăsați tasta **Select**.

#### Operațiuni avansate de copiere

#### Raportul de mărire/micșorare

Specificați raportul de mărire sau micșorare.

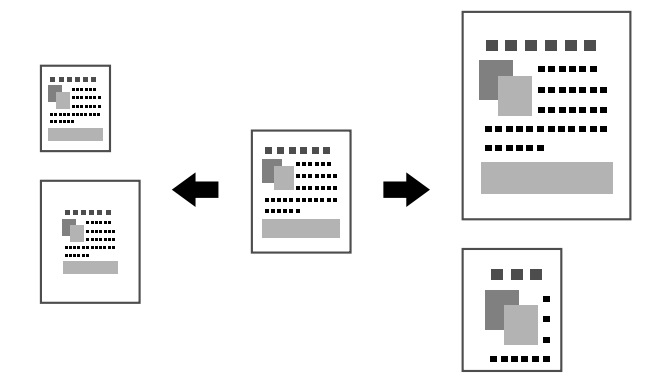

#### Tipul documentului

Documentul poate fi copiat având calitatea imaginii corespunzătoare cu conținutul acestuia.

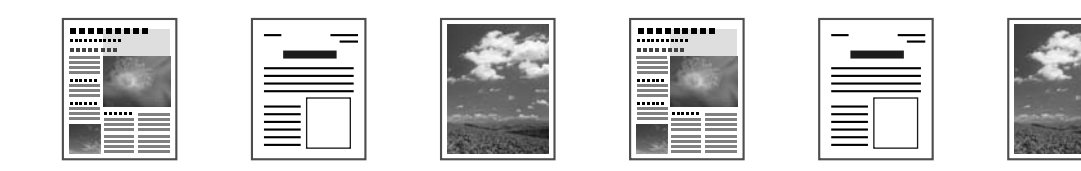

#### Densitatea de copiere

Densitatea de copiere poate fi ajustată.

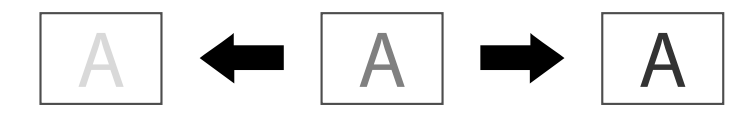

### Copiere prin colaționare (Sortare)

Când copiați mai multe exemplare, selectați funcția de colaționare pentru a imprima fiecare exemplar ca set complet (1, 2, 3, , 1, 2, 3).

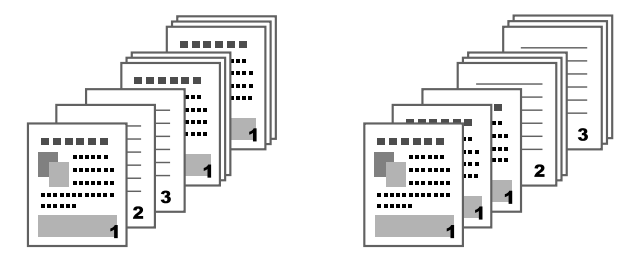

#### Copiere 2în1/4în1

Imaginile documentului desfășurate pe mai multe pagini (2 sau 4) pot fi reduse și imprimate pe o singură pagină.

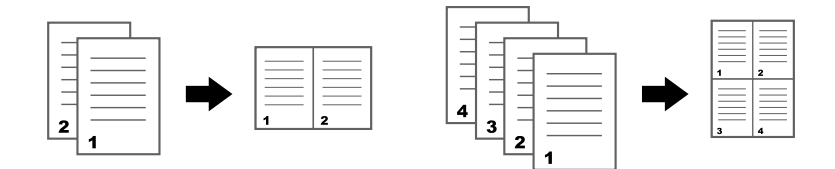

#### **Copiere simplex/duplex**

Atât pentru document, cât și pentru copie se poate seta copierea pe o față sau față-verso.

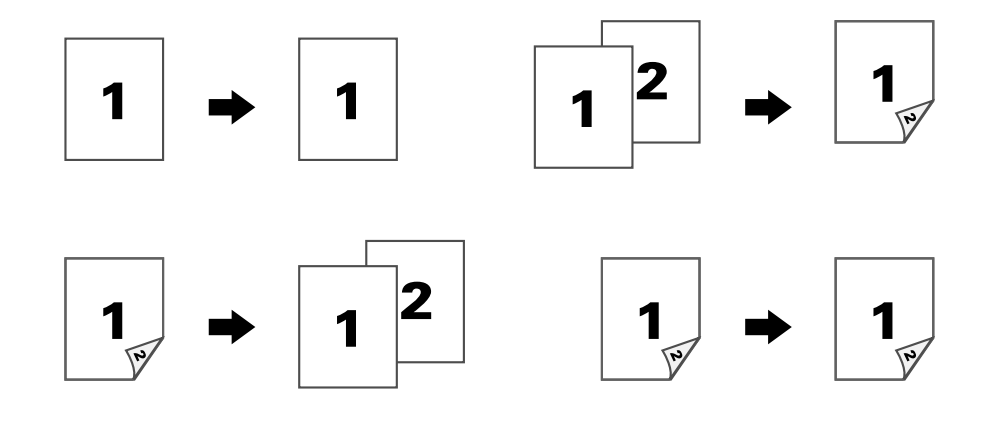

#### Poziția de îndosariere

Specificați poziția marginii de îndosariere.

| N 3 | R 3 |
|-----|-----|
|     |     |

#### Copiere carte de identitate

Fața și verso-ul unui document, ca de exemplu un certificat, sunt copiate la dimensiuni complete pe o singură foaie de hârtie.

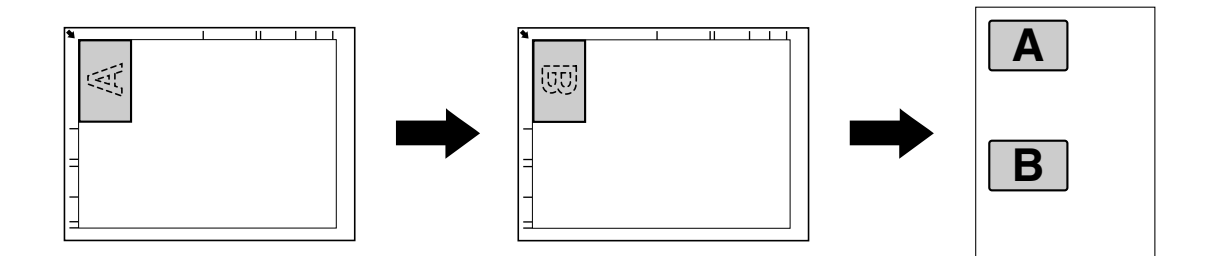

#### **Repetare copiere**

Documente de dimensiuni reduse, precum memoriile, sunt rearanjate, redimensionate și imprimate pe o singură pagină. Această funcție vă permite copierea documentelor mici la dimensiunea reală.

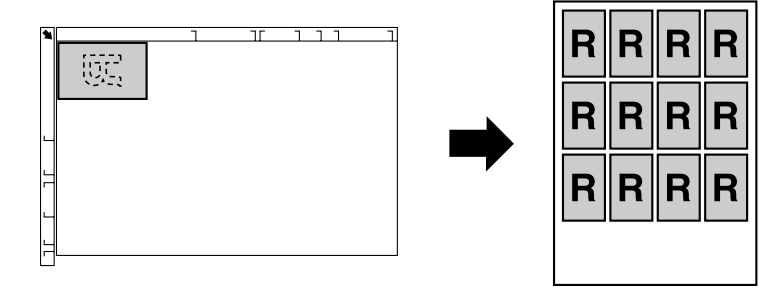

#### **Copiere** Poster

Înălțimea și lățimea documentului scanat sunt mărite fiecare cu 200%, iar documentul este imprimat pe 4 pagini.

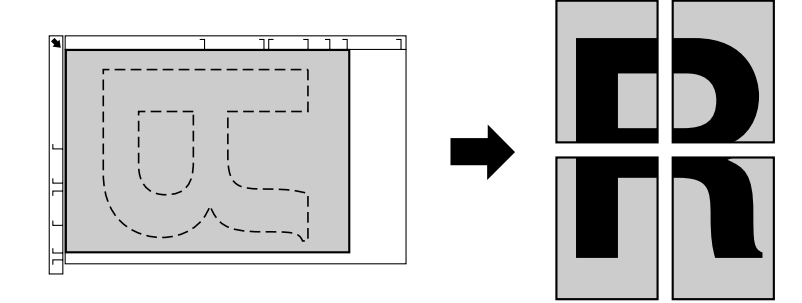

## Capitolul 5

## Operațiuni scanare

#### Notă:

Pentru detalii, consultați Printer / Copier / Scanner User's Guide (Ghidul Utilizatorului pentru Imprimantă / Copiator / Scanner).

### Operațiuni de bază pentru scanare

- 1. Apăsați tasta Scan.
- 2. Poziționați documentul în ADF sau pe geam.

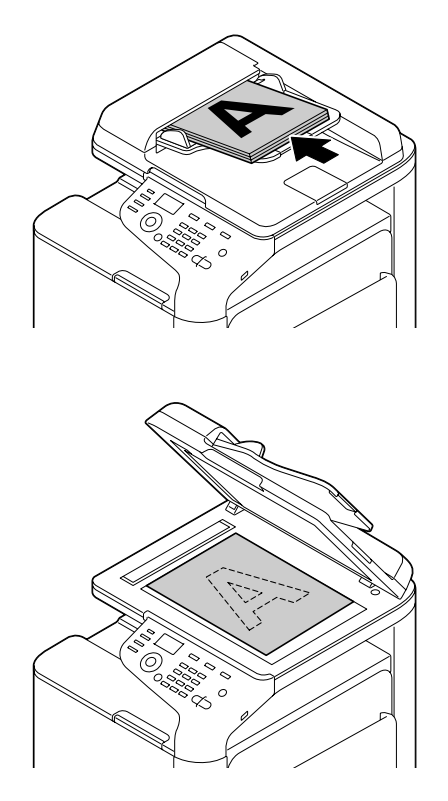

- 3. Specificați setările de scanare dorite.
- 4. Specificați locul de salvare a fișierului.

#### Notă:

- Dacă destinațiile sunt deja stabilite, poate fi selectată una din acestea.
- Utilizați tastatura pentru a tasta direct adresa destinației.
- **U** *Un document poate fi salvat în mai multe locații în același timp (transmitere difuzată).*
- 5. Pentru a realiza o scanare color, apăsați tasta **Start (Color)**. Pentru a realiza o scanare alb-negru, apăsați tasta **Start (B&W)**.

#### Notă:

Pentru a scana ambele fețe ale unui document utilizând ADF-ul, poziționați documentul în ADF pe verso pentru scanare, apoi apăsați tasta **Select**.

### Operațiuni avansate de scanare

#### Scanare în e-mail/FTP/SMB

Datele scanate pot fi transmise prin rețea către o adresă specificată (adresă de e-mail, adresă FTP sau adresă SMB). Adresa poate fi tastată direct, sau poate fi selectată o adresă înregistrată în aparat.

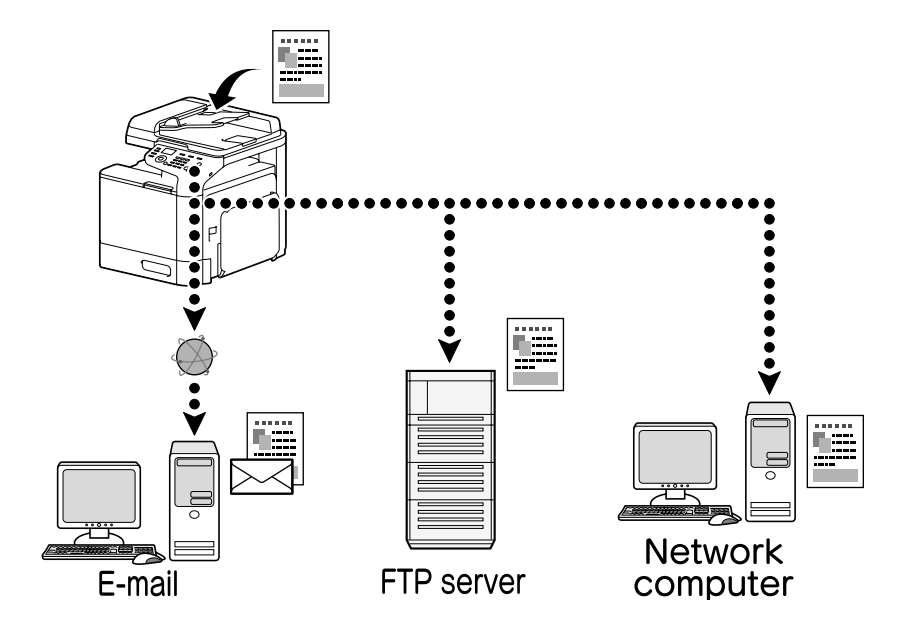

#### Scanare pe memorie USB

Datele scanate pot fi salvate pe un dispozitiv de memorie USB conectat la portul gazdă USB al aparatului.

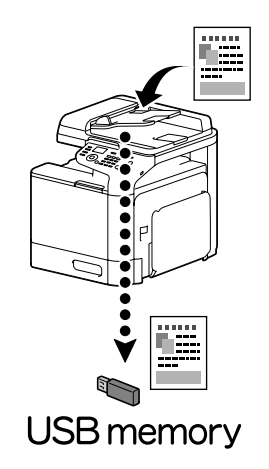

#### Scanarea dintr-o aplicație din computer

Documentele pot fi scanate dintr-un computer conectat la aparat prin rețea. Setările de scanare pot fi specificate, iar operațiunile de scanare pot fi realizate din aplicații compatibile TWAIN sau WIA.

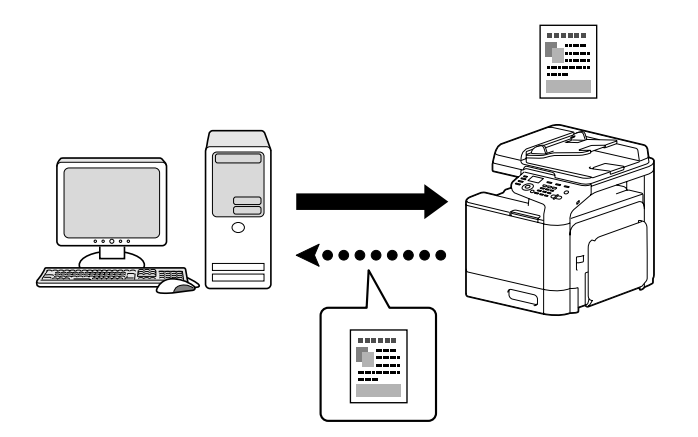

## Capitolul 6 **Operațiuni de transmitere fax**

#### Notă:

Pentru detalii, consultați Facsimile User's Guide (Ghidul Utilizatorului pentru Fax).

## Operațiuni de bază pentru transmiterea unui fax

- 1. Apăsați tasta Fax.
- 2. Poziționați documentul în ADF sau pe geam.

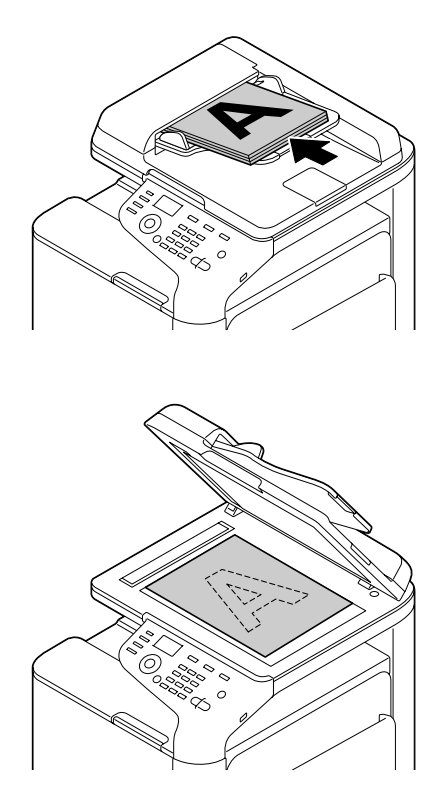

- 3. Specificați setările de scanare dorite.
- 4. Specificați destinația.

#### Notă:

- Dacă numerele de fax au fost deja înregistrate, poate fi selectată o destinație înregistrată.
- **C**ând introduceți direct numărul de fax, utilizați tastatura pentru formarea acestuia.
- **U** *Un document poate fi trimis către mai multe destinații în același timp (transmitere difuzată).*
- Apăsați tasta Start. După scanarea tuturor paginilor documentului, faxul va fi trimis.

#### Notă:

Faxul va fi trimis alb negru, indiferent dacă selectați tasta Start (Color) sau tasta Start (B&W).

#### Operațiuni avansate de transmiterea a unui fax

#### Transmitere difuzată

Un fax poate fi trimis către mai mulți destinatari în același timp.

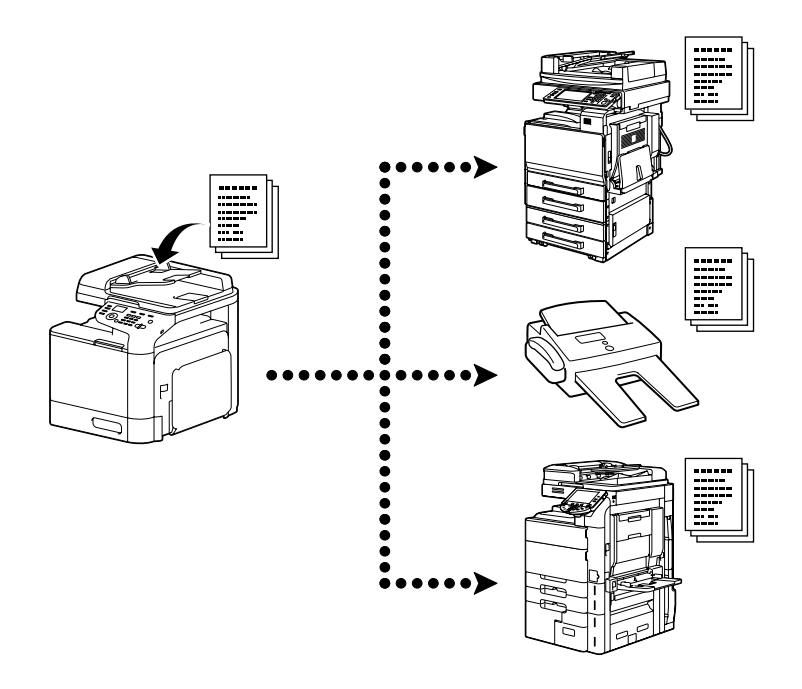

#### Transmitere cronometru

Un document poate fi scanat și stocat în memorie pentru a fi trimis la o anumită oră. Transmiterea cronometru poate fi combinată cu transmiterea difuzată.

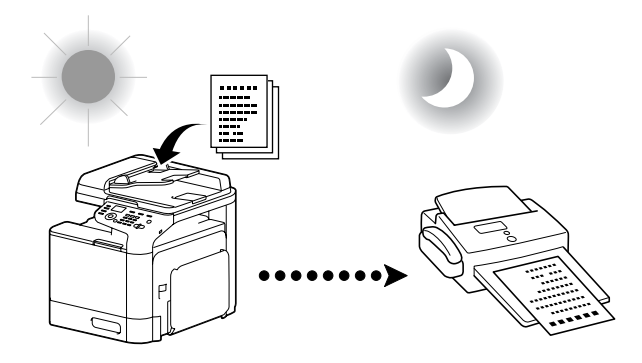

#### Transmitere lot

Mai multe documente pot fi scanate și stocate în memoria aparatului pentru a fi trimise împreună către o singură destinație la ora specificată.

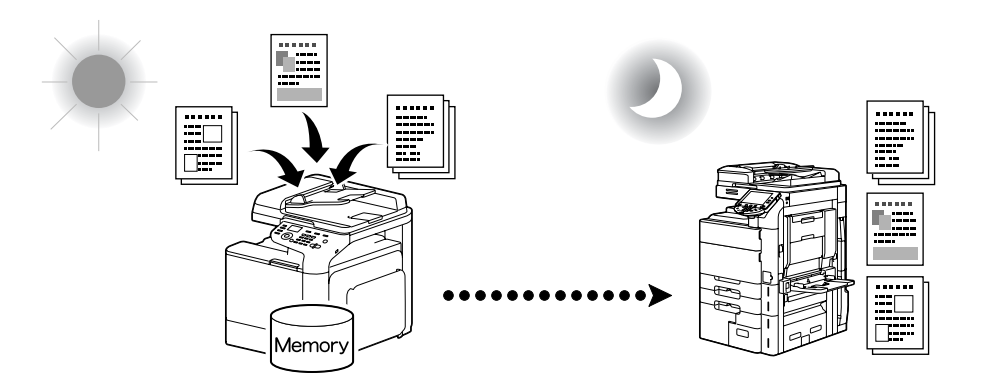

#### Transmiterea din memorie/Transmiterea directă

Cu ajutorul opțiunii transmitere din memorie, transmiterea faxului se face după ce întregul document este scanat și stocat în memorie. Cu ajutorul opțiunii transmitere directă, transmiterea este efectuată în timp real în secvența de transmitere a destinațiilor.

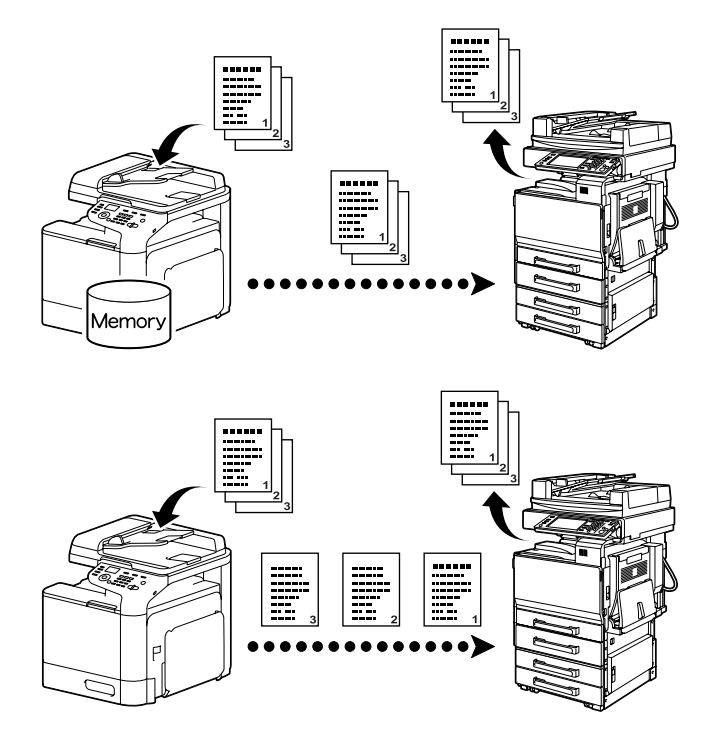

#### Reapelare

Reapelarea înseamnă apelarea aceluiași destinatar. Dacă, spre exemplu, faxul nu poate fi transmis din cauza faptului că linia destinatarului este ocupată, numărul poate fi reapelat după câteva momente.

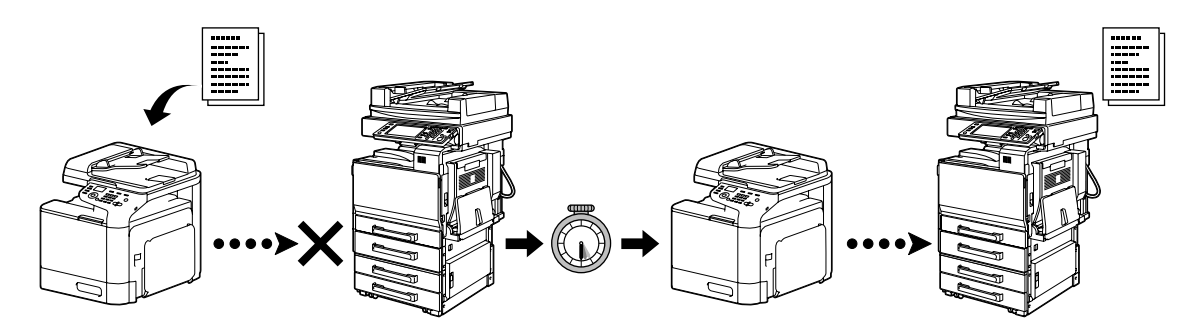

#### Recepționare în memorie

Cu opțiunea de recepționare în memorie, documentele primite sunt salvate automat în memorie. Documentul primit poate fi imprimat apoi din memorie, oricând este necesar.

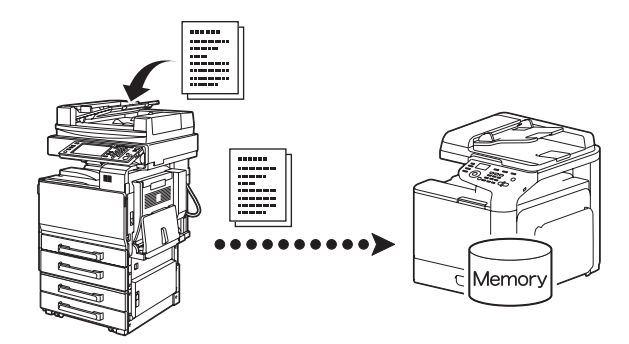

#### Redirecționarea documentului primit

Documentele primite pot fi redirecționate către o destinație specificată anterior. Destinațiile de redirecționare sunt stabilite de către administrator.

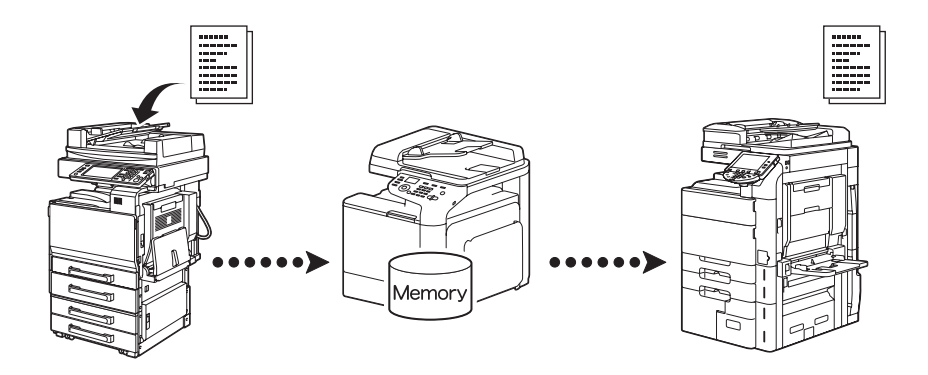

#### Transmitere PC-FAX

Cu ajutorul unui driver pentru fax, un fax poate fi trimis direct dintr-un computer compatibil Windows.

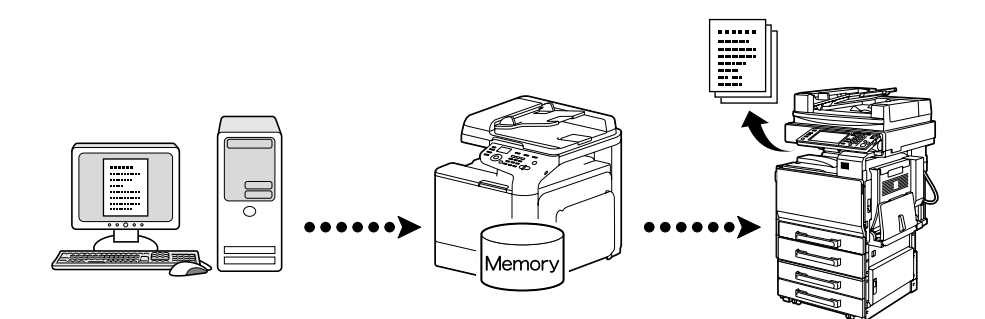